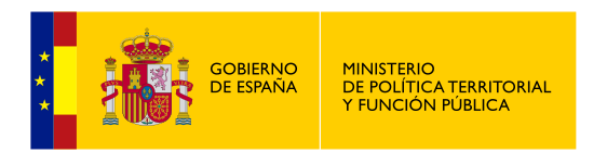

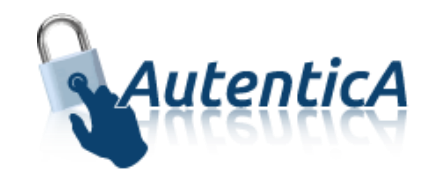

# Autorización Autentica

## Manual de usuario

Versión 2.5

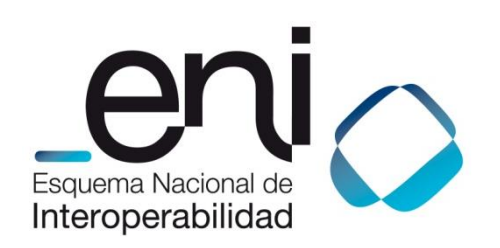

Madrid, 15 de marzo de 2017

Elaborado por la Secretaría General de Administración Digital

© Ministerio de Política Territorial y Función Pública

NIPO: Pendiente de asignación.

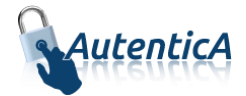

#### ÍNDICE

| 1. | OBJ  | ETIVOS                                                           | 4  |
|----|------|------------------------------------------------------------------|----|
| 2. | CON  | ICEPTOS                                                          | 5  |
|    | 2.1. | Perfiles y roles                                                 | 5  |
|    | 2.2. | Ámbito de aplicación                                             | 6  |
|    | 2.3. | Repositorio de perfiles y roles                                  | 6  |
| 3. | ÁМЕ  | BITO                                                             | 7  |
|    | 3.   | 1.1.Ámbito por unidad                                            | 7  |
|    | 3.   | 1.2.Ámbito geográfico                                            | 7  |
|    | 3.2. | El ámbito es independiente al ámbito del destino del usuario     | 8  |
|    | 3.3. | Permisos asociados a diferentes unidades y/o ámbitos geográficos | 8  |
| 4. | BOL  | SA DE PERFILES                                                   | 10 |
|    | 4.1. | Alta de perfil                                                   | 10 |
|    | 4.2. | Modificación de perfil                                           | 10 |
|    | 4.3. | Baja de perfil                                                   | 11 |
|    | 4.4. | Listado de perfiles                                              | 11 |
| 5. | BOL  | SA DE ROLES                                                      | 12 |
|    | 5.1. | Alta de rol                                                      | 12 |
|    | 5.2. | Modificación de rol                                              | 12 |
|    | 5.3. | Baja de rol                                                      | 13 |
|    | 5.4. | Listado de roles                                                 | 13 |
| 6. | APL  | ICACIONES                                                        | 14 |
|    | 6.1. | Asignación de autorización para una aplicación                   | 14 |
|    | 6.2. | Modificar autorización de una aplicación                         | 15 |
|    | 6.3. | Eliminar autorización de una aplicación                          | 15 |
|    | 6.4. | Listado de la autorización de una aplicación                     | 16 |
| 7. | USU  | ARIOS                                                            | 17 |
|    | 7.1. | Autorización de usuarios                                         | 17 |
|    | 7.2. | Alta de autorización para usuario                                | 18 |
|    | 7.3. | Modificación de autorización para usuario                        | 19 |
|    | 7.4. | Eliminación de aplicación para usuario                           | 20 |
|    | 7.5. | Solicitudes de autorización de usuarios                          | 20 |

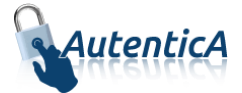

| 7.6. | Búsqueda de usuarios por perfil | 21 |
|------|---------------------------------|----|
|      |                                 |    |

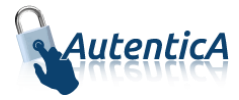

## **1. OBJETIVOS**

El presente manual explica, desde el punto de vista de usuario, la asignación de autorización en Autentica así como el concepto de ámbito/perfil/rol y su relación con el usuario y la aplicación.

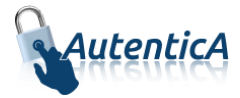

## 2. CONCEPTOS

Actualmente Autentica ofrece, como parte de sus funcionalidades, un módulo de autorización con un sistema jerárquico de perfiles y roles destinado a complementar los servicios de Autenticación y gestión de identidades existente.

El sistema actual de autorización de Autentica se basa en ámbitos/perfiles/roles con objeto de dotar de la mayor flexibilidad al sistema sin que éste pierda potencia. El usuario podrá pertenecer a "n" aplicaciones dado que la relación con la autorización será exclusivamente con el propio usuario, de tal manera que un usuario podría tener asociado un perfil que a su vez tenga también asociado uno o varios roles, en base a un ámbito o no. En la actualidad el ámbito puede ser geográfico o por unidad. También es posible asociar perfiles/roles a ámbitos personalizados en función de las necesidades de la aplicación.

El sistema basa la relación autorización/usuario en la asociación al usuario de ámbito, perfiles y roles, según el nivel de autorización que se requiera para el usuario y el negocio de la aplicación en cuestión. El sistema permite asociar perfiles y roles pero es la aplicación la que interpreta dicha relación, es decir, que el sistema se limita a ofrecer la funcionalidad de gestión para asociar y modificar perfiles y roles a los usuarios existentes y se lo traslada a la aplicación cuando esta solicita Autenticación para un usuario. Será la propia aplicación la que, en función del pool de perfiles y roles asociados para un usuario, deberá interpretar sobre que permisos tendrá acceso dicho usuario y sobre cuáles no.

La relación antes mencionada está supeditada a dos elementos más que intervienen en dicha relación, el ámbito y la aplicación. El ámbito define un elemento organizativo sobre el que se basarán los perfiles/roles para un usuario y permitirá tener diferentes permisos en función de ese ámbito. El ámbito puede ser las unidades, zona geográfica, colectivo de usuarios, etc... En la actualidad existen dos ámbitos definidos: unidad y geográfico, aunque también se pueden crear ámbitos adicionales personalizables. Está relación únicamente tendrá validez para la aplicación en la cual se configura la autorización, pudiendo tener "n" ámbitos dentro de la misma y por tanto "n" perfiles/roles correspondientes a cada ámbito. Por cada aplicación a la que pertenezca el usuario se repetirá la estructura, siendo estas independientes entre ellas.

Por tanto y en base a lo expuesto anteriormente, un ejemplo práctico de uso podría ser el siguiente: un usuario que pertenezca a la aplicación "Reúnete" se le asigna el un perfil "Administrador". Asociado a ese perfil tendrá igualmente dos roles "Videoconferencia" y "Formación". Esto significa (con la interpretación que la propia aplicación le otorgue) que el usuario será administrador en la sección de la aplicación de videoconferencia y en la sección de formación. Asimismo se le asigna un ámbito de unidad, que será la SGAD. Finalmente el usuario será administrador en la sección de la aplicación de videoconferencia y en la sección de formación de Reúnete únicamente para los usuarios que pertenezcan a su ámbito, que en este caso será la SGAD.

Los ámbitos/perfiles/roles siempre se asocian al usuario y no a la aplicación/aplicaciones a la/s que pertenezca éste.

#### 2.1. Perfiles y roles

Los perfiles y roles están basados en una estructura jerárquica donde los roles dependen de los perfiles con las siguientes peculiaridades:

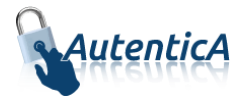

- Los perfiles no son excluyentes, es decir, que si se le asocia un perfil concreto a un usuario dentro de un ámbito o aplicación o ambas, será posible asociar diferentes perfiles dentro de ese ámbito o aplicación.
- Los perfiles se pueden reutilizar en diferentes ámbitos.
- Los roles son dependientes de los perfiles, es decir, tiene que existir como mínimo un perfil de usuario para que sea posible asociar roles a ese usuario.
- Los roles se pueden reutilizar en diferentes perfiles, es decir, que un rol concreto puede ser usado en un perfil y en otro perfil de un usuario.
- No existe limitación a la hora de asociar roles a usuarios.

#### 2.2. Ámbito de aplicación

Este elemento determina la relación perfil/rol/usuario a un ámbito concreto. Dichos ámbitos se gestionan desde el Módulo de Aprovisionamiento > Autorización > Gestión de aplicaciones, como una sección más. En dicha sección se añaden y modifican ámbitos por aplicación para luego llevar a cabo su asociación en la sección de autorización de usuarios. Es posible asignar aquellos ámbitos que sean necesarios para la coherencia del módulo de autorización en lo relacionado con el negocio de la aplicación. Cada uno de los ámbitos tendrá su propia estructura de perfiles y roles y serán independientes entre ellas, no pudiendo cruzarse sus datos.

La jerarquía actual en la que se basa el sistema de autorización es ámbito/perfiles/roles asociado a un usuario concreto que a su vez se encuentra en una aplicación concreta. Se asignan los permisos y roles directamente sobre la aplicación, es decir, que existirá un mecanismo para que cada uno de estos permisos y roles se orienten a un perfil concreto (en caso de proceder). Aunque se le traslada al sistema que un permiso/rol depende de un ámbito, éste no se define en la aplicación sino en el usuario que es al que está asociado. Cuando se proceda a asignar el perfil/rol al usuario, es en este momento cuando se asignará un ámbito concreto que será la unidad o análogo (ámbito geográfico u otro personalizado) donde tenga vigente el usuario estos permisos. Se establecerán los mecanismos con objeto de que desde la pantalla de asociación de perfiles/roles a usuario sea posible indicar la unidad/ámbito implicada/o.

De esta forma se podrá determinar los perfiles/roles existentes para la aplicación hacia un ámbito concreto, repitiendo los mismos perfiles/roles para otro ámbito si el negocio lo requiere o incluso a la asignación de otro ámbito según la necesidad.

#### 2.3. Repositorio de perfiles y roles

El sistema contempla una relación de perfiles y roles por defecto que forman parte de un repositorio el cual puede ser gestionado a través del módulo de aprovisionamiento de Autentica. Desde dicho repositorio es de donde se dota de permisos a las distintas aplicaciones pudiendo añadir permisos adicionales si fuese necesario. Este repositorio es denominado "bolsa de perfiles/roles".

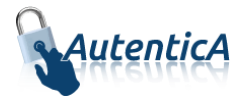

## 3. ÁMBITO

El concepto ámbito puede estar relacionado con una unidad organizativa, pudiendo ser independiente de la asociada al usuario o con una ubicación geográfica. También existe la opción de no escoger ninguna de las dos opciones mencionadas, no teniendo un ámbito concreto.

#### 3.1.1. Ámbito por unidad

La relación final es usuario/ámbito (unidad)/perfiles/roles, siendo el ámbito un elemento más relacional y organizativo en el módulo de autorización. El usuario podrá tener tantos perfiles (con sus correspondientes roles) como sea necesario, seleccionando los ámbitos que considere oportunos. El hecho de incluir el ámbito unidad o no, servirá para indicar a la aplicación sindicada sobre la que se ha hecho la petición de Autenticación y que reciba el XML de respuesta con los atributos, la asociación de los perfiles/roles de un usuario sobre una unidad concreta, haciéndose efectivos dichos permisos sobre dicha unidad.

Para la gestión de los ámbitos de unidad un administrador con los permisos suficientes podrá crear ámbitos de unidad, que además ésta no tiene porque ser necesariamente la asignada como usuario. El sistema habilitará un elemento HTML con objeto de que sea posible seleccionar dicha unidad.

| Administración del<br>Estado | <ul> <li>Comunidades<br/>Autónomas</li> </ul> | ○ Entidades Locales | O Universidades | Otras Instituciones |
|------------------------------|-----------------------------------------------|---------------------|-----------------|---------------------|
| Organismo                    |                                               |                     |                 |                     |
| MINISTERIO DE AGRICULT       | URA, ALIMENTACION Y MEDI                      | IO AMBIENTE         |                 | $\checkmark$        |
| Centro Directivo             |                                               |                     |                 |                     |
|                              |                                               |                     |                 |                     |
| Centro de Destino            |                                               |                     |                 |                     |
|                              |                                               |                     |                 |                     |
| Puesto                       |                                               |                     |                 |                     |
|                              |                                               |                     |                 |                     |

En la sección de "Autorización > Gestión de aplicaciones es donde se asocia el ámbito unidad a una aplicación y perfil concreto. Una vez hecha la relación, ésta está disponible para asociar usuarios a dicho ámbito en la sección "Autorización > Autorización de usuarios" con objeto de que posteriormente sea posible dotarles de autorización.

El código asociado a la unidad que viajará en el XML de respuesta será el código DIR3.

#### 3.1.2. Ámbito geográfico

La relación final es usuario/ámbito (ubicación geográfica)/perfiles/roles, siendo el ámbito un elemento más relacional y organizativo en el módulo de autorización. El usuario podrá tener tantos perfiles (con sus correspondientes roles) como sea necesario, seleccionando los ámbitos que considere oportunos. El hecho de incluir el ámbito geográfico o no, servirá para indicar a la

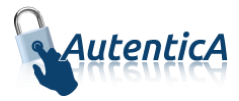

aplicación sindicada sobre la que se ha hecho la petición de Autenticación y que reciba el XML de respuesta con los atributos, la asociación de los perfiles/roles de un usuario sobre una ubicación geográfica concreta, haciéndose efectivos dichos permisos sobre dicha ubicación geográfica.

Para la gestión de los ámbitos geográficos un administrador con los permisos suficientes podrá crear ámbitos geográficos de país, comunidad autónoma, provincia y localidad, que además no tienen porque ser necesariamente la asignada al destino de un usuario. El sistema habilitará un elemento HTML con objeto de que sea posible seleccionar dicha ubicación geográfica.

| Provincia |   | Localidad ( |
|-----------|---|-------------|
| Madrid    | ~ | Madrid      |
|           |   |             |

En la sección de "Autorización > Gestión de aplicaciones es donde se asocia el ámbito geográfico a una aplicación y perfil concreto. Una vez hecha la relación, ésta está disponible para asociar usuarios a dicho ámbito en la sección "Autorización > Autorización de usuarios" con objeto de que posteriormente sea posible dotarles de autorización.

El código asociado a la unidad que viajará en el XML de respuesta será el código de ubicaciones geográficas proporcionado por DIR3.

#### 3.2. El ámbito es independiente al ámbito del destino del usuario

Se desliga tanto la unidad de destino como la ubicación geográfica del ámbito cuando ésta se asocie a un usuario. En la operativa de definición de ámbito y posterior asociación del mismo al usuario, el sistema muestra:

- Ámbito por unidad; el sistema muestra los tres niveles de unidad asociados directamente a DIR3 no siendo necesario que este ámbito esté ligado al destino del usuario. Al seleccionar una unidad, esta quedará asociada al ámbito y usuario concreto.
- Ámbito geográfico; el sistema muestra unos desplegables de países y, en caso de seleccionarse España, comunidades autónomas, provincias y localidades no siendo necesario que este ámbito esté ligado a la ubicación geográfica destino del usuario. Al seleccionar una ubicación geográfica, esta quedará asociada al ámbito y usuario concreto.

Se debe seleccionar al menos un país.

# 3.3. Permisos asociados a diferentes unidades y/o ámbitos geográficos

Cada ámbito definido podrá tener una serie de perfiles y roles que serán efectivos para ese ámbito en concreto, es decir, que si se crea un ámbito asociado a un organismo como la SEAP, se pueden

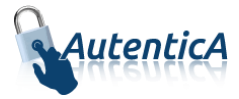

asociar perfiles y roles para esa unidad concreta. Del mismo modo sería con una ubicación geográfica como puede ser una provincia; se puede, por tanto, asociar perfiles/roles a una provincia concreta como podría ser Madrid.

Esto hará que en el XML de respuesta viajen los perfiles/roles asociados a su ámbito, por lo que, la aplicación que lo lea, podría interpretar que el usuario tiene permisos sobre una unidad concreta o una ubicación geográfica concreta.

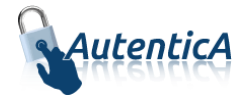

## 4. BOLSA DE PERFILES

#### 4.1. Alta de perfil

En este mantenimiento se dará de alta un perfil, asignándose un nombre descriptivo.

La descripción del perfil no debe ser igual a uno ya existente.

|         | Aute                      | enticA                 |                                                            |                                                                                                    |                                                                                                    | CORENIO<br>DE ESNAG<br>7.40MINISTRA.CONES FORUCAS                                                                                                    |
|---------|---------------------------|------------------------|------------------------------------------------------------|----------------------------------------------------------------------------------------------------|----------------------------------------------------------------------------------------------------|----------------------------------------------------------------------------------------------------|
| I       | nicio                     | Usuarios               | Aplicaciones                                               | Autorización                                                                                                   | Administración del sistema                                                                                       | d DESCONECTAR                                                                                                    |
| Estás - | en: Inicio > /<br>Alta de | Autorización > Gestión | de perfiles de autorización                                | > Alta de perfiles de autoriz                                                                                  | ación                                                                                                    |                                                                                                    |
|         | )atos del pe<br>ombre *   | erfil de autorización  |                                                            |                                                                                                    |                                                                                                    | Los campos marcados con * son obligatorios                                                                                                    |
|         |                           |                        | Ø LIMPIAR                                                  | ✓ DAR DE ALTA PER                                                                                              | RFIL DE AUTORIZACIÓN                                                                                             |                                                                                                    |
|         | Aut                       | enticA                 | icio Usuarios<br>Bandeja de entrada<br>Gestión de usuarios | Aplicaciones<br>Alta de aplicaciones<br>Modificación de aplir<br>Baja de aplicaciones<br>Listado de aplicacion | Autorización<br>Gestión de perfiles<br>caciones Gestión de roles<br>ses Autorización de usuarios<br>Carga masiva | Administración del sistema<br>Gestión de permisos<br>Sincronización DIR3<br>Trazabilidad<br>Grupos<br>Dominios de correo<br>Pendientes de activación |
|         | Portales                  | y aplicaciones inf     | egradas: 🛛 🔤 🤉                                             | © Ministerio de Hacienda                                                                                       | y Administraciones Públicas                                                                                      | ivo                                                                                                    |

#### 4.2. Modificación de perfil

El usuario administrador accede a un listado de perfiles y selecciona uno para ser modificado.

Para realizar esta modificación tendrá algunos límites:

- No podrá modificar el nombre del perfil si el nuevo nombre coincide con el de un perfil ya existente.
- No podrá modificar un perfil que esté siendo utilizado por alguna aplicación.

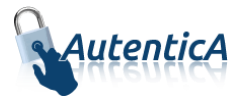

#### 4.3. Baja de perfil

El usuario administrador accede a un listado de perfiles y selecciona uno para ser dado de baja.

Para realizar una baja de perfil, se tendrán en cuenta las siguientes condiciones:

• Si el perfil que se desea eliminar esté siendo utilizado por alguna aplicación, se mostrará al usuario un mensaje indicando que no es posible realizar la baja de ese perfil, indicando las aplicaciones que lo están utilizando así como los responsables de las mismas.

#### 4.4. Listado de perfiles

Se mostrará una opción para acceder al listado de perfiles existentes; al pulsar sobre un perfil determinado, se mostrará el detalle del mismo, indicando las aplicaciones que lo están usando.

| Aut                | enticA                                   |                                       |              | 8                                                                         | CORRECT<br>DE ESSANA<br>PERMETENCIONES FUELCAS |
|--------------------|------------------------------------------|---------------------------------------|--------------|---------------------------------------------------------------------------|------------------------------------------------|
| Inicio             | Usuarios                                 | Aplicaciones                          | Autorización | Administración del sistema                                                | U DESCONECTAR                                  |
| Estás en: Inicio > | Autorización > Gestiór                   | n <b>de perfiles</b> > Listado de per | files        |                                                                           |                                                |
| ୟ Listad           | lo de perfile                            | S                                     |              |                                                                           |                                                |
| Número de reg      | istros a mostrar: 5                      | T                                     |              |                                                                           |                                                |
|                    |                                          |                                       |              |                                                                           | Página actual: 1/ 2                            |
|                    | Identific                                | ador                                  |              | Perfil                                                                    | Página actual: 1/ 2 🛛 💓                        |
|                    | ldentific.<br>61                         | ador                                  |              | Perfil<br>ADMINISTRADOR                                                   | Página actual: 1/ 2 🛛 💓                        |
|                    | ldentific<br>61<br>21                    | ador                                  |              | Perfil<br>ADMINISTRADOR<br>FORMACIÓN                                      | Página actual: 1/ 2 🛛 💓                        |
|                    | Identific<br>61<br>21<br>81              | ador                                  |              | Perfil<br>ADMINISTRADOR<br>FORMACIÓN<br>INTERIOR                          | Página actual: 1/ 2 🛛 💓                        |
|                    | ldentific<br>61<br>21<br>81<br>101       | ador                                  |              | Perfil<br>ADMINISTRADOR<br>FORMACIÓN<br>INTERIOR<br>PROTCIVIL             | Página actual: 1/ 2 💓                          |
|                    | Identific<br>61<br>21<br>81<br>101<br>22 | ador                                  |              | Perfil<br>ADMINISTRADOR<br>FORMACIÓN<br>INTERIOR<br>PROTCIVIL<br>TUTORIAS | Página actual: 1/ 2                            |
|                    | Identific<br>61<br>21<br>81<br>101<br>22 | ador                                  |              | Perfil<br>ADMINISTRADOR<br>FORMACIÓN<br>INTERIOR<br>PROTCIVIL<br>TUTORIAS | Página actual: 1/ 2                            |
|                    | Identific<br>61<br>21<br>81<br>101<br>22 | ador                                  |              | Perfil<br>ADMINISTRADOR<br>FORMACIÓN<br>INTERIOR<br>PROTCIVIL<br>TUTORIAS | Página actual: 1/ 2                            |

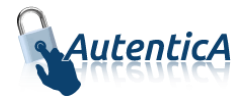

## **5. BOLSA DE ROLES**

#### 5.1. Alta de rol

En este mantenimiento se dará de alta un rol, asignándose un nombre descriptivo.

La descripción del rol no debe ser igual a uno ya existente.

| Auto                 | enticA                 |                                           |                                               |                                             | GOERNO<br>DE ESPANA<br>TADIMISTINGIONES PUBLICAS |  |
|----------------------|------------------------|-------------------------------------------|-----------------------------------------------|---------------------------------------------|--------------------------------------------------|--|
| Inicio               | Usuarios               | Aplicaciones                              | Autorización                                  | Administración del sistema                  | d DESCONECTAR                                    |  |
| Estás en: Inicio > / | Autorización > Gestión | de roles de autorización ><br>Drización   | Alta de rol de autorización                   |                                             |                                                  |  |
|                      |                        |                                           |                                               |                                             | Los campos marcados con * son obligatorios       |  |
| Datos de ro          |                        |                                           |                                               |                                             |                                                  |  |
| Nombre *             |                        |                                           |                                               |                                             |                                                  |  |
|                      |                        | Ø LIMPIAR                                 | ✓ DAR DE ALTA RO                              | DL DE AUTORIZACIÓN                          |                                                  |  |
| $\frown$             | Ir                     | nicio Usuarios                            | Aplicaciones                                  | Autorización                                | Administración del sistema                       |  |
| Aut                  | enticA                 | Bandeja de entrada<br>Costión do usuarios | Alta de aplicaciones<br>Modificación de aplic | Gestión de perfiles                         | Gestión de permisos<br>Sincronización DIP3       |  |
|                      |                        | Gestion de usuanos                        | Baja de aplicaciones                          | Gestión de aplicaciones                     | Trazabilidad                                     |  |
|                      |                        |                                           | Listado de aplicacion                         | es Autorización de usuarios<br>Carga masiva | Grupos<br>Dominios de correo                     |  |
| Portales             | s y aplicaciones in    | tegradas: 🛛 🔤                             | SARA SiT                                      | Reinete                                     | Pendientes de activación                         |  |

#### 5.2. Modificación de rol

El usuario administrador accede a un listado de roles y selecciona uno para ser modificado.

Para realizar esta modificación tendrá algunos límites:

- No podrá modificar el nombre del rol si el nuevo nombre coincide con el de un rol ya existente.
- No podrá modificar un rol que esté siendo utilizado por alguna aplicación.

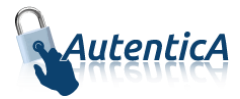

#### 5.3. Baja de rol

El usuario administrador accede a un listado de roles y selecciona uno para ser dado de baja.

Para realizar una baja de rol, se tendrán en cuenta las siguientes condiciones:

• Si el rol que se desea eliminar esté siendo utilizado por alguna aplicación, se mostrará al usuario un mensaje indicando que no es posible realizar la baja de ese rol, indicando las aplicaciones que lo están utilizando así como los responsables de las mismas.

#### 5.4. Listado de roles

Se mostrará una opción para acceder al listado de roles existentes; al pulsar sobre un rol determinado, se mostrará el detalle del mismo, indicando los perfiles y aplicaciones que lo están usando.

| Aut                | enticA                 |                                                             |                                                                                                    |                                                                                                    | COBERNO<br>CE ESINANA<br>VADRINSTRACIONES PUBLICAS                                                                      |
|--------------------|------------------------|-------------------------------------------------------------|----------------------------------------------------------------------------------------------------|----------------------------------------------------------------------------------------------------|----------------------------------------------------------------------------------------------------|
| Inicio             | Usuarios               | Aplicaciones                                                | Autorización                                                                                                  | Administración del sistem                                                                                                    |                                                                                                    |
| Estás en: Inicio > | Autorización > Gestiór | n de roles de autorización >                                | Listado de roles de autoriza                                                                                  | ción                                                                                                    |                                                                                                    |
| ৎ Listad           | lo de roles d          | de autorizació                                              | n                                                                                                    |                                                                                                    |                                                                                                    |
|                    |                        |                                                             |                                                                                                    |                                                                                                    |                                                                                                    |
|                    | Identificad            | or                                                          |                                                                                                    | Rol de autorizació                                                                                                    | ón                                                                                                    |
|                    | 22                     |                                                             |                                                                                                    | ALUMNO                                                                                                    |                                                                                                    |
|                    | 43                     |                                                             |                                                                                                    | ROL NULO                                                                                                    |                                                                                                    |
|                    |                        |                                                             |                                                                                                    |                                                                                                    |                                                                                                    |
|                    |                        |                                                             |                                                                                                    |                                                                                                    |                                                                                                    |
| Aut                | enticA                 | nicio Usuarios<br>Bandeja de entrada<br>Gestión de usuarios | Aplicaciones<br>Atta de aplicaciones<br>Modificación de apli<br>Baja de aplicaciones<br>Listado de aplicacion | Autorización<br>Gestión de perfiles<br>caciones Gestión de roles<br>s Gestión de aplicaciones<br>nes Autorización de usuarios<br>Grana mesiva | Administración del sistema<br>Gestión de permisos<br>Sincronización DIR3<br>Trazabilidad<br>Grupos<br>Dominios de compo |
| Portales           | s y aplicaciones in    | tegradas: 🔤                                                 | SARA SiT                                                                                                    | Reínete                                                                                                    | Pendientes de activación                                                                                                |

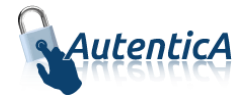

## 6. APLICACIONES

#### 6.1. Asignación de autorización para una aplicación

Un usuario administrador accede al menú superior a la sección de Autorización y dentro de éste se selecciona la opción "Gestión de aplicaciones > Asignar autorización"; para ello, se siguen los siguientes pasos:

- Se muestra el listado de aplicaciones.
- Se selecciona la aplicación a la que se le desea asignar autorización.

| Inicio       Usuarios       Aplicaciones       Autorización       Administración del sistema       ● DESCONECTAR         Castas en: Inicio > Autorización a aplicaciones > Asignar autorización a aplicación         Castas en: Inicio > Autorización de aplicaciones > Asignar autorización a aplicación         Autorización a aplicación         Meditificador aplicación: 402         Nombre aplicación:       Asistente         Autorizaciones asignadas       Perfil         Ámbito       Perfil         ÁMBITO UNIDAD       FORMACIÓN       e Ver roles         Autorizaciones a asignar       IntERIOR       e Ver roles         Ámbito       Perfil       Sin ámbito       e Asignar roles                                                                                                    | Aute                 | enticA                 |                             |                           |                           | COBERNA<br>DE SENARA<br>VACHINE TRACING<br>VACHINE TRACING<br>VACHINE TRACING<br>VACHINE TRACING<br>VACHINE TRACING<br>VACHINE<br>VACHINE<br>VACH |
|----------------------------------------------------------------------------------------------------|----------------------|------------------------|-----------------------------|---------------------------|---------------------------|----------------------------------------------------------------------------------------------------|
| Estis en: Inicio > Autorización > Cestión de aplicaciones > Listado de aplicaciones > Asignar autorización a aplicación   Matrificador aplicación : della   Mutorizaciones asignadas   Ámbito   AMBITO UNIDAD   FORMACIÓN   Ver roles   Autorizaciones a asignar   Ímbito   Internior   Mutorizaciones a asignar   Eventer                                                                                                    | Inicio               | Usuarios               | Aplicaciones                | Autorización              | Administración del s      | sistema                                                                                                    |
| C. Asignar autorización a aplicación   Hertificador aplicación:   Hertificador aplicación:   Autorizaciones asignads   Ámbito   Perfil   ÁMBITO UNIDAD   FORMACIÓN   Ver roles   Autorizaciones a asignar   Ímbito   Perfil   Si ámbito   NITERIOR   Autorizaciones a asignar   Ímbito   Perfil   Ímbito   Perfil   Ímbito   Perfil   Ímbito   Perfil   Ímbito   Perfil   Ímbito   Perfil   Ímbito   Perfil   Ímbito   Perfil   Ímbito   Perfil   Ímbito   Perfil   Ímbito   Perfil   Ímbito   Perfil   Ímbito   Perfil Ímbito Imbito Imbit                                                                                                    | Estás en: Inicio > A | Autorización > Gestión | n de aplicaciones > Listado | de aplicaciones > Asignar | autorización a aplicación |                                                                                                    |
| Identificador aplicación: 402   Morriacción: Asistente     Autorizaciones asignadas   Ámbito Perfil   ÁMBITO UNIDAD FORMACIÓN   AMBITO UNIDAD INTERIOR     Autorizaciones a asignar     Ámbito Perfil     Ámbito Perfil     Ín ámbito Perfil     Ámbito Perfil     Autorizaciones a asignar     Ísin ámbito <ul> <li>Perfil</li> <li>Matito</li> <li>NERIOR</li> </ul> Autorizaciones a asignar roles                                                                                                    | ୟ Asigna             | ar autorizad           | ión a aplicaci              | ón                        |                           |                                                                                                    |
| Nombre aplicación: Asistente Autorizaciones asignadas Autorizaciones asignadas Autorizaciones a America America America America Antorizaciones a asignar Autorizaciones a asignar Autorizaciones a asignar Autorizaciones a asignar Autorizaciones asignar Autorizaciones a asignar Autorizaciones a asi | Identificador apli   | cación: 402            |                             |                           |                           |                                                                                                    |
| Autorizaciones asignadas         Ámbito       Perfil         ÁMBITO UNIDAD       FORMACIÓN       ® Ver roles         ÁMBITO UNIDAD       INTERIOR       ® Ver roles         ÁMBITO UNIDAD       INTERIOR       ® Ver roles         Ámbito       Perfil       ® Asignar roles                                                                                                    | Nombre aplicació     | Asist                  | ente                        |                           |                           |                                                                                                    |
| Âmbito       Perfil         ÂMBITO UNIDAD       FORMACIÓN       ● Ver roles         ÂMBITO UNIDAD       INTERIOR       ● Ver roles         Autorizaciones a asignar       ● Perfil       ● Asignar roles         În âmbito       ● Asignar roles       ● Asignar roles                                                                                                    | Autorizacior         | nes asignadas —        |                             |                           |                           |                                                                                                    |
| ÂMBITO UNIDAD       FORMACIÓN       INTERIOR         ÁMBITO UNIDAD       INTERIOR       INTERIOR         Autorizaciones a asignar       Interior       Interior         Ámbito       Perfil       Interior         Sin ámbito       Interior       Interior                                                                                                    |                      | Ámb                    | ito                         |                           | Perfil                    |                                                                                                    |
| ÁMBITO UNIDAD       INTERIOR       INTERIOR         Autorizaciones a asignar                                                                                                    |                      | ÁMBITO                 | UNIDAD                      |                           | FORMACIÓN                 | Ver roles                                                                                                    |
| Autorizaciones a asignar<br>Autorizaciones a asignar<br>Ambito Perfil<br>Sin ámbito  Asignar roles<br>Avolver                                                                                                    |                      | ÁMBITO                 | UNIDAD                      |                           | INTERIOR                  | Ver roles                                                                                                    |
| Autorizaciones a asignar<br>Âmbito Perfil<br>Sin âmbito • • • Asignar roles                                                                                                    |                      |                        |                             |                           |                           |                                                                                                    |
| Ámbito     Perfil       Sin ámbito <ul> <li>Asignar roles</li> <li>MOLIVER</li> </ul>                                                                                                    | Autorizacion         | ies a asignar          |                             |                           |                           |                                                                                                    |
| Sin âmbito    Asignar roles                                                                                                    |                      | Ámbito                 |                             | 1                         | Perfil                    |                                                                                                    |
| MV0LVER €                                                                                                    | Sin ámbito           |                        | •                           |                           | •                         | Asignar roles                                                                                                    |
| ◆VOLVER                                                                                                    |                      |                        |                             |                           |                           |                                                                                                    |
|                                                                                                    |                      |                        |                             |                           |                           |                                                                                                    |
|                                                                                                    |                      |                        |                             | THOLVER                   | I                         |                                                                                                    |
|                                                                                                    |                      |                        |                             |                           |                           |                                                                                                    |

- Se accede a una pantalla donde se muestra en una tabla la autorización que ya tiene asignada la aplicación y el formulario para asignar autorización.
- En el formulario para asignar autorización, se encuentra
  - un desplegable con el ámbito a seleccionar, disponiendo de las siguientes opciones:
    - SIN ÁMBITO

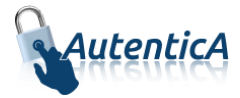

- ÁMBITO UNIDAD: indica que el ámbito de la autorización será una unidad organizativa a indicar en el momento en el que se asigna la autorización a un usuario.
- ÁMBITO GEOGRÁFICO: indica que el ámbito de la autorización será una ubicación geográfica a indicar en el momento en el que se asigna la autorización a un usuario.
- un desplegable con el perfil a seleccionar
- un acceso "Asignar roles" a la página para la asignación de roles de autorización a la aplicación. Antes de acceder a esta página se comprobará que la relación entre el ámbito y perfil seleccionado no existan ya para la aplicación sobre la que se está asignando autorización.
- Una vez que se accede a la página roles, se seleccionan aquellos que se deseen y su pulsa sobre la opción "Asignar autorización".

Para activar la autorización de una aplicación, hay que acceder al módulo de aplicaciones y seleccionar la opción "Marcar para activar el módulo de autorización".

#### 6.2. Modificar autorización de una aplicación

Un usuario administrador accede a accede al menú superior a la sección de Autorización y dentro de éste se selecciona la opción "Gestión de aplicaciones > Modificar autorización"; para ello, se siguen los siguientes pasos:

- Se muestra el listado de aplicaciones que tienen configurada alguna autorización.
- Se selecciona la aplicación a la que se le quiere modificar autorización.
- Se accede a una pantalla donde se muestra en una tabla la autorización que ya tiene asignada la aplicación y sobre la cual se podrán realizar las siguientes operaciones:
  - Columna "Ámbito": este dato no puede ser modificado.
  - Columna "Perfil": este dato no puede ser modificado.
  - Columna "Modificar roles": se accede a un formulario donde se podrá cambiar la descripción específica de los roles para esa autorización de la aplicación.
  - Columna "Agregar/Eliminar roles": se accede a un formulario para añadir y quitar roles al perfil.

#### 6.3. Eliminar autorización de una aplicación

Un usuario administrador accede a la opción "Eliminar autorización"; para ello, se siguen los siguientes pasos:

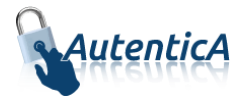

- Se muestra el listado de aplicaciones que tienen configurada alguna autorización.
- Se selecciona la aplicación a la que se le quiere eliminar autorización.
- Se accede a una pantalla donde se muestra en una tabla la autorización que ya tiene asignada la aplicación y sobre la cual se podrán realizar las siguientes operaciones:
  - Columna "Eliminar": en el caso de que no haya usuarios asociados a esa autorización, se mostrará un "check" para marcar la autorización que se desea eliminar.
  - Columna "Ámbito": se muestra el ámbito de la autorización.
  - Columna "Perfil": se muestra el perfil de la autorización.
  - Columna "Ver roles": se accede a un formulario donde se muestran los roles del perfil seleccionado.
- Una vez seleccionadas las autorizaciones que se desean eliminar, se pulsa sobre la opción "Eliminar Autorización".

#### 6.4. Listado de la autorización de una aplicación

Un usuario administrador accede al menú superior a la sección de Autorización y dentro de éste se selecciona la opción "Gestión de aplicaciones > Listado de autorizaciones"; para ello, se siguen los siguientes pasos:

- Se muestra el listado de aplicaciones que tienen configurada alguna autorización.
- Se selecciona la aplicación a la que se le quiere ver el detalle de la autorización.
- Se accede a una pantalla donde se muestra en una tabla la autorización que ya tiene asignada la aplicación en modo lectura, con una opción "Ver roles" para cada perfil de autorización.

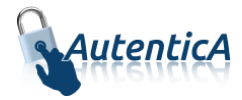

## 7. USUARIOS

#### 7.1. Autorización de usuarios

Se podrán dar de alta, modificar y eliminar autorizaciones de usuarios. Para cualquiera de estas opciones, se accede al menú superior a la sección de Autorización y dentro de éste se selecciona la opción "Gestión de aplicaciones > Autorización de usuarios" donde se muestra un buscador de usuarios; una vez que se hayan buscado, se muestran los resultados en una tabla con las opciones de alta, modificación y eliminación.

| Aut                | enticA                  |                                                            |                                                                                                    |                                                                                                    | CORRANG<br>CORRANG<br>CHARACTER<br>CORRANG<br>CHARACTER<br>CORRANG<br>CORRANG<br>CO | STERO<br>ACIDIDA<br>RENTRACINES FUBLICAS |
|--------------------|-------------------------|------------------------------------------------------------|----------------------------------------------------------------------------------------------------|----------------------------------------------------------------------------------------------------|----------------------------------------------------------------------------------------------------|------------------------------------------|
| Inicio             | Usuarios                | Aplicaciones                                               | Autorización                                                                                                   | Administración del sis                                                                                                    | stema 🕑 DESCONE                                                                                                    | CTAR                                     |
| Estás en: Inicio > | Autorización > Autoriza | ción de usuarios > Resultad                                | os búsqueda de usuarios                                                                                        |                                                                                                    |                                                                                                    |                                          |
| ્ Result           | ados búsqu              | eda de usuario                                             | OS                                                                                                    | CAR                                                                                                    |                                                                                                    |                                          |
|                    |                         |                                                            | Usuarios                                                                                                    |                                                                                                    |                                                                                                    |                                          |
| Usuario            | Apellidos, nombre       | PERSONAL EXTE                                              | ido<br>IRNO <b>TAñadir au</b>                                                                                  | Opciones de<br>torización 🖋 Modificar a                                                                                           | autorización 🕆 🕆 Eliminar a                                                                                                    | autorización                             |
|                    |                         |                                                            |                                                                                                    |                                                                                                    |                                                                                                    |                                          |
| Aut                | enticA "                | icio Usuarios<br>Bandeja de entrada<br>Gestión de usuarios | Aplicaciones<br>Alta de aplicaciones<br>Modificación de aplic<br>Baja de aplicaciones<br>Listado de aplicacion | Autorización<br>Gestión de perfiles<br>aciones Gestión de roles<br>Gestión de aplicaci<br>les Autorización de usu<br>Carga masiva | Administración de<br>Gestión de permisos<br>Sincronización DIR3<br>ones Trazabilidad<br>arios Grupos<br>Dominios de correo<br>Pendientes de activac                                                                                                    | il sistema                               |
| Portale            | s y aplicaciones int    | egradas: 🛛 🔤 S                                             | ARA Sit                                                                                                    | y Administraciones Públicas                                                                                                    | e ivo                                                                                                    |                                          |

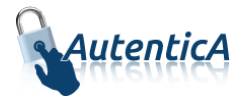

#### 7.2. Alta de autorización para usuario

Mediante esta opción, se asigna autorización a un usuario sobre una aplicación de la que no tenga ningún tipo de autorización.

Sobre el listado de usuarios encontrados según el filtro de búsqueda especificado, se pulsa sobre la opción "Añadir autorización", donde se muestran los siguientes datos:

- Una tabla con las aplicaciones sobre las que ya tiene asignada autorización el usuario.
- Una tabla con las aplicaciones que tienen definida autorización y sobre las cuáles el usuario no dispone de ningún tipo de autorización

| Inicio                                                                                                    | Usuar                                                                                           | rios Aplica                              | iciones            | Autorización                                                                                                    | Administración d                                                                                                    | lel sistema          | U DESCONECTAR                                       |  |  |
|----------------------------------------------------------------------------------------------------|-------------------------------------------------------------------------------------------------|------------------------------------------|--------------------|----------------------------------------------------------------------------------------------------|----------------------------------------------------------------------------------------------------|----------------------|-----------------------------------------------------|--|--|
| stás en: Inicio > Autorización > Autorización de usuarios > Resultados búsqueda de usuarios > Asignación > Selección de aplicación |                                                                                                 |                                          |                    |                                                                                                    |                                                                                                    |                      |                                                     |  |  |
|                                                                                                    |                                                                                                 |                                          |                    |                                                                                                    |                                                                                                    |                      |                                                     |  |  |
| ASI                                                                                                    | gnacion d                                                                                       | le autorizac                             | ion: Sele          | eccion de apli                                                                                                    | cacion                                                                                                    |                      |                                                     |  |  |
| Datos                                                                                                    | Personales                                                                                      |                                          |                    | _                                                                                                    |                                                                                                    |                      |                                                     |  |  |
| ldentifi                                                                                                    | cador Document                                                                                  | to (DNI/NIF - NIE)                       | Tipo de<br>DNI/NIF | Documento                                                                                                    |                                                                                                    |                      |                                                     |  |  |
| Nombr                                                                                                    | e                                                                                               |                                          | Primer             | Apellido                                                                                                    | Se                                                                                                    | egundo Apellido      |                                                     |  |  |
|                                                                                                    |                                                                                                 |                                          | teban              |                                                                                                    | -                                                                                                    | Drero                |                                                     |  |  |
| Aplica                                                                                                    | ciones asignada<br>I                                                                            | S<br>Descripción                         |                    | Responsable                                                                                                    |                                                                                                    | Correo               | electrónico                                         |  |  |
| Aplica<br>Id                                                                                                    | ciones asignada                                                                                 | IS<br>Descripción                        | El us              | Responsable suario no tiene ninguna a                                                                                                    | vlicación asignada                                                                                                    | Сотгео               | electrónico                                         |  |  |
| Aplica<br>Id<br>Aplica                                                                                                    | ciones asignada<br>r                                                                            | IS                                       | El us              | Responsable<br>suario no tiene ninguna ap                                                                                                    | vlicación asignada                                                                                                    | Correo               | electrónico                                         |  |  |
| Aplica<br>Id<br>Aplica<br>Id                                                                                                    | ciones asignada<br>r<br>ciones no asigna<br>Descripción                                         | is<br>Descripción<br>adas<br>Responsable | El us              | Responsable<br>suario no tiene ninguna ap<br>Correo electrónico                                                                                                    | blicación asignada<br>Pen                                                                                                    | Correo d             | electrónico<br>in autorización habilitada           |  |  |
| Aplica<br>Id<br>Aplica<br>Id<br>541                                                                                                | ciones asignada<br>ciones no asigna<br>Descripción<br>Almacén                                   | IS<br>Descripción<br>adas<br>Responsable | El us              | Responsable<br>suario no tiene ninguna ap<br>Correo electrónico                                                                                                    | olicación asignada<br>Pen                                                                                                    | Correo d<br>diente S | electrónico<br>in autorización habilitada<br>Ø      |  |  |
| Aplica<br>Id<br>Aplica<br>Id<br>541<br>402                                                                                         | ciones asignada<br>t<br>ciones no asigna<br>Descripción<br>Almacén<br>Asistente                 | is<br>Descripción<br>adas<br>Responsable | El us              | Responsable<br>suario no tiene ninguna ap<br>Correo electrónico                                                                                                    | olicación asignada<br>Pen<br>Ipus                                                                                                    | Correo d<br>diente S | electrónico<br>in autorización habilitada<br>Ø<br>Ø |  |  |
| Aplica<br>Id<br>Aplica<br>541<br>402<br>724                                                                                        | ciones asignada<br>ciones no asigna<br>Descripción<br>Almacén<br>Asistente<br>CCIUD             | is<br>Descripción<br>adas                | El us              | Responsable<br>suario no tiene ninguna ap<br>Correo electrónico                                                                                                    | olicación asignada<br>Pen<br>Algons<br>Ingenes                                                                                                    | Correo (<br>diente S | electrónico<br>in autorización habilitada<br>O<br>O |  |  |
| Aplica<br>Id<br>Aplica<br>541<br>402<br>724<br>723                                                                                 | ciones asignada<br>ciones no asigna<br>Descripción<br>Almacén<br>Asistente<br>CCIUD<br>VERIFICA | s<br>Descripción<br>adas<br>Responsable  | El us              | Responsable<br>suario no tiene ninguna ap<br>Correo electrónico<br>Correo giutanos<br>panos giutanos<br>comance giutanos<br>comandos giutanos<br>comandos giutanos | olicación asignada<br>Pen<br>Inglis<br>Inglis                                                                                                    | Correo (<br>diente S | electrónico<br>in autorización habilitada<br>O<br>O |  |  |
| Aplica<br>Id<br>Aplica<br>Id<br>541<br>402<br>724<br>723                                                                           | ciones asignada<br>ciones no asigna<br>Descripción<br>Almacén<br>Asistente<br>CCIUD<br>VERIFICA | IS<br>Descripción<br>adas<br>Responsable | El us              | Responsable<br>suario no tiene ninguna ap<br>Correo electrónico<br>desanaria guarantes<br>plane guarantes<br>plane guarantes<br>plane guarantes                    | plicación asignada<br>Pen<br>Pen<br>International<br>International<br>Int | Correo (<br>diente S | electrónico<br>in autorización habilitada<br>O<br>O |  |  |

Se pulsa sobre la aplicación a la que se quiere asignar autorización y se muestra una tabla con el listado de autorizaciones que se puede seleccionar para un usuario:

• En el caso de que se trate de una autorización sin ámbito, se accede a una página con el detalle de la autorización y los roles que pueden ser asignados al usuario.

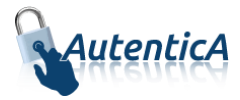

- En el caso de que se trate de una autorización con ámbito unidad, se accede a una página con el detalle de la autorización y los roles que pueden ser asignados al usuario. Para la selección de la unidad organizativa que se va a asignar a la relación usuario/perfil, se disponen de las siguientes dos opciones:
  - Mediante una caja de texto donde se introduce un código DIR3 cuya validez será comprobada antes de finalizar la operación de asignación.
  - Mediante unos desplegables para seleccionar la unidad que se va a asignar a la relación usuario/autorización.
- En el caso de que se trate de una autorización con ámbito geográfico, se accede a una página con el detalle de la autorización y los roles que pueden ser asignados al usuario. Para la selección de la ubicación geográfica se muestran unos desplegables para seleccionar país, comunidad autónoma, provincia y localidad, los tres últimos en caso de que el país seleccionado sea España, siendo necesario que se seleccione al menos un país.

Una vez que se seleccione autorización, se pulsa sobre el botón "Aceptar".

Si la aplicación aparece con la señal de prohibido será necesario reconfigurar la aplicación con el objeto de que acepte autorizaciones sobre sus usuarios. Para ello será necesario dirigirse a la sección relativa a la gestión de aplicaciones y habilitar la opción "Activar el módulo de autorización".

#### 7.3. Modificación de autorización para usuario

Mediante esta opción, se modifica autorización a un usuario sobre una aplicación de la que ya disponga algún tipo de autorización.

Sobre el listado de usuarios encontrados según el filtro de búsqueda especificado, se pulsa sobre la opción "Modificar autorización", donde se muestra una tabla con las aplicaciones sobre las que ya tiene asignada autorización el usuario.

Se pulsa sobre la aplicación a la que se quiere modificar autorización y se muestra una tabla con el listado de autorizaciones asignadas al usuario:

- En el caso de que se trate de una autorización sin ámbito, se accede a una página con el detalle de la autorización y los roles asignados o no al usuario, para que pueda realizar los cambios que considere oportunos respecto a la asignación de roles.
- En el caso de que se trate de una autorización con ámbito unidad, se accede a una página con el detalle de la autorización y los roles asignados o no al usuario, para que pueda realizar los cambios que considere oportunos respecto a la asignación de roles. Así mismo, se podrá modificar la selección de la unidad organizativa mediante unos desplegables de unidades.
- En el caso de que se trate de una autorización con ámbito geográfico, se accede a una página con el detalle de la autorización y los roles asignados o no al usuario, para que pueda realizar los cambios que considere oportunos respecto a la asignación de roles. Así mismo, se podrá modificar la selección de la ubicación geográfica mediante unos desplegables de selección de país, comunidad autónoma, provincia y localidad, los tres últimos en caso de que el país seleccionado sea España, siendo necesario que se seleccione al menos un país.

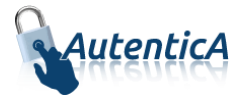

Una vez que se seleccione la nueva autorización definida para el usuario y aplicación, se pulsa sobre el botón "Aceptar".

#### 7.4. Eliminación de aplicación para usuario

Mediante esta opción, se elimina autorización a un usuario sobre una aplicación de la que ya disponga algún tipo de autorización.

En el listado de usuarios encontrados según el filtro de búsqueda especificado, se pulsa sobre la opción "Eliminar autorización", donde se muestra una tabla con las aplicaciones sobre las que ya tiene asignada autorización el usuario.

Se pulsa sobre la aplicación a la que se quiere eliminar autorización y se muestra una tabla con el listado de autorizaciones ya definidas para ese usuario y aplicación.

Se seleccionan la/s autorización/es que se desean eliminar y se pulsa sobre el botón "Aceptar".

#### 7.5. Solicitudes de autorización de usuarios

Un usuario puede realizar una solicitud de autorización para una aplicación concreta desde la opción "¿Estoy dado de alta?" del portal Autentica, de tal forma que esta se le mostrará en la bandeja de entrada.

- Si se trata de una solicitud de alta de usuario, la autorización estará relacionada con el alta de usuario, de tal forma que se tramitará sólo en el caso de que se haya aceptado el alta.
- Si se trata de una modificación, se mostrará en la bandeja de entrada de modificación.

En ambos casos, al acceder a la solicitud, se muestra un formulario con las opciones de autorización para añadir o modificar autorización respecto a la aplicación seleccionada.

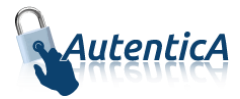

### 7.6. Búsqueda de usuarios por perfil

El administrador puede consultar los roles asociados a los usuarios que a su vez poseen una autorización para usar una aplicación.

Se accede a partir del *menú superior* de aprovisionamiento, en el apartado de **Autorización**.

| Inicio Usuarios 🗸 Aplicaciones 🗸 | Autorización 👻 Administración | 1 del sistema 👻 | ▲ 03893543B ✔              |
|----------------------------------|-------------------------------|-----------------|----------------------------|
|                                  | Gestión de perfiles           |                 |                            |
|                                  | Gestión de roles              |                 |                            |
|                                  | Gestión de aplicaciones       |                 |                            |
| Usuarios                         | Autorización de usuarios      | Autorización    | Administración del sistema |
|                                  | Carga masiva de permisos      |                 |                            |
|                                  | Sincronización DIR3           |                 |                            |
|                                  | Búsqueda usuarios perfil      |                 |                            |
|                                  |                               |                 |                            |

Se elegirá la aplicación a consultar:

| Inicio                                                                                 | Usuarios                             | Aplicaciones | Autorización | Administración del sistema                                                                                | <b>≗</b> 03893543B ∨ |  |  |
|----------------------------------------------------------------------------------------|--------------------------------------|--------------|--------------|----------------------------------------------------------------------------------------------------|----------------------|--|--|
| Estás en: Inicio > Autorización > Listado de aplicaciones para gestión de autorización |                                      |              |              |                                                                                                    |                      |  |  |
| ९ Elija aplicación para buscar usuarios por perfil                                     |                                      |              |              |                                                                                                    |                      |  |  |
| Número de registros a mostrar: Mostrar todos 🔻 Búsqueda                                |                                      |              |              |                                                                                                    |                      |  |  |
| Identificador 🌡                                                                        | t                                    | Nombre 1     |              | Url de respu                                                                                              | esta ↓†              |  |  |
| 2281                                                                                   | aaas12                               |              |              | assa                                                                                                    |                      |  |  |
| 342                                                                                    | Aplicación de Ejemplo para Autentica |              |              | http://des-<br>autentica.redsara.es/AutenticaEjemplo/servlet/EjemploServlet?<br>action=goToStep1&type=JSP |                      |  |  |
| 261                                                                                    | 261 Asistente                        |              |              | https://des-autentica.redsara.es/Asistente/servlet/AsistenteServlet?<br>action=goToStep1&type=JSP         |                      |  |  |

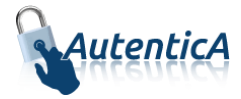

| Inicio                                                                                      | Usuarios                  | Aplicaciones  | Autorización | Administración del sistema   | <b>≗</b> 03893543B ∨ |  |  |  |
|---------------------------------------------------------------------------------------------|---------------------------|---------------|--------------|------------------------------|----------------------|--|--|--|
| Estás en: Inicio > Autorización > Listado de aplicaciones > Búsqueda de usuarios por perfil |                           |               |              |                              |                      |  |  |  |
| a Asociaci                                                                                  | iones de                  | la aplicación |              |                              |                      |  |  |  |
| Identificador aplicaci                                                                      | ón: 261                   |               |              |                              |                      |  |  |  |
| Nombre aplicación: Asistente                                                                |                           |               |              |                              |                      |  |  |  |
| Ámbito                                                                                      |                           |               |              | Perfil                       |                      |  |  |  |
| ÁMBITO GEOGRÁFICO<br>ÁMBITO UNIDAD                                                          |                           |               |              | Sin usuarios                 |                      |  |  |  |
|                                                                                             |                           |               |              | Sin usuarios                 |                      |  |  |  |
|                                                                                             | ÁMBITO                    | UNIDAD        |              | PERFIL_INSIDE                | Ver usuarios         |  |  |  |
| G                                                                                           | GABPERSONALIZADOASISTENTE |               |              | FUNCIONARIO TRAMITADOR (RFH) |                      |  |  |  |
| GABPERSONALIZADOUNIDAD                                                                      |                           |               |              | CIUDADANO 💿 Ver usu          |                      |  |  |  |

Se pulsará en Ver usuarios del Ámbito-Perfil que se quiera consultar:

Se pulsará en Ver roles del Usuario que se quiera consultar:

| Inicio                                                                                                    | Usuarios    | Aplicaciones       | Autorización | Administración d | el sistema  | <b>≜</b> 03893543B ✔ |           |  |
|----------------------------------------------------------------------------------------------------|-------------|--------------------|--------------|------------------|-------------|----------------------|-----------|--|
| Estás en: Inicio > Autorización > Listado de aplicaciones > Búsqueda de usuarios por perfil > Usuarios con autorización |             |                    |              |                  |             |                      |           |  |
| & Usuari                                                                                                    | os con auto | orización          |              |                  |             |                      |           |  |
| Ámbito:                                                                                                    | ÁМВ         | ITO UNIDAD         |              |                  |             |                      |           |  |
| Perfil:                                                                                                    | PER         | FIL_INSIDE         |              |                  |             |                      |           |  |
| Usuarios                                                                                                    |             |                    |              |                  |             |                      |           |  |
| Usuario                                                                                                    |             | Nombre y apellidos |              | Tipo de empleado | Correo elec | strónico             |           |  |
|                                                                                                    |             | ,                  | EN           | IPLEADO PUBLICO  |             |                      | Ver roles |  |
|                                                                                                    |             |                    | EN           | IPLEADO PUBLICO  |             |                      | Ver roles |  |
|                                                                                                    |             |                    | EN           | IPLEADO PUBLICO  |             |                      | Ver roles |  |
|                                                                                                    |             |                    | EN           | IPLEADO PUBLICO  |             |                      | Ver roles |  |
|                                                                                                    |             |                    | EN           | IPLEADO PUBLICO  |             |                      | Ver roles |  |

#### Y esta es la pantalla que mostrará los *roles* consultados:

| Inicio                                                                                                    | Usuarios | Aplicaciones | Autorización | Administración del sistema | <b>≜</b> 03893543B ∨ |  |  |
|----------------------------------------------------------------------------------------------------|----------|--------------|--------------|----------------------------|----------------------|--|--|
| Estás en: Inicio > Autorización > Listado de aplicaciones > Búsqueda de usuarios por perfil > Usuarios con autorización > Descripción de roles de usuario                                                                                                    |          |              |              |                            |                      |  |  |
| A Descripción de roles de usuario                                                                                                    |          |              |              |                            |                      |  |  |
| Usuario:                                                                                                    |          |              |              |                            |                      |  |  |
| Roles                                                                                                    |          |              |              |                            |                      |  |  |
| USER_ROLE                                                                                                    |          |              |              |                            |                      |  |  |
| State State |          |              |              |                            |                      |  |  |